# 

# **Estoque Web** Manutenção do Último Custo

**JULHO 2023** 

ESTWEB14V2

| Estoque | Web - | Manute | ncão | do ( | <b>Último</b> | Custo |
|---------|-------|--------|------|------|---------------|-------|
|         |       |        |      |      |               |       |

## Sumário

| 1.<br>2.<br>2 | Vi<br>O | isão<br>bjet | o ge<br>ivo | ral. |     | ····· | <br>tim |     |   |   |   | <br> |   | <br>••••• |   | ••••• | 04<br>05 |  |
|---------------|---------|--------------|-------------|------|-----|-------|---------|-----|---|---|---|------|---|-----------|---|-------|----------|--|
| 5.            |         | lant         | liei        | içav | Juc |       |         | usi | 0 | • | • | •    | • | •         | • | •     | 00       |  |
|               |         |              |             |      |     |       |         |     |   |   |   |      |   |           |   |       |          |  |
|               |         |              |             |      |     |       |         |     |   |   |   |      |   |           |   |       |          |  |
|               |         |              |             |      |     |       |         |     |   |   |   |      |   |           |   |       |          |  |
|               |         |              |             |      |     |       |         |     |   |   |   |      |   |           |   |       |          |  |
|               |         |              |             |      |     |       |         |     |   |   |   |      |   |           |   |       |          |  |
|               |         |              |             |      |     |       |         |     |   |   |   |      |   |           |   |       |          |  |
|               |         |              |             |      |     |       |         |     |   |   |   |      |   |           |   |       |          |  |
|               |         |              |             |      |     |       |         |     |   |   |   |      |   |           |   |       |          |  |
|               |         |              |             |      |     |       |         |     |   |   |   |      |   |           |   |       |          |  |
|               |         |              |             |      |     |       |         |     |   |   |   |      |   |           |   |       |          |  |
|               |         |              |             |      |     |       |         |     |   |   |   |      |   |           |   |       |          |  |
|               |         |              |             |      |     |       |         |     |   |   |   |      |   |           |   |       |          |  |
|               |         |              |             |      |     |       |         |     |   |   |   |      |   |           |   |       |          |  |
|               |         |              |             |      |     |       |         |     |   |   |   |      |   |           |   |       |          |  |
|               |         |              |             |      |     |       |         |     |   |   |   |      |   |           |   |       |          |  |
|               |         |              |             |      |     |       |         |     |   |   |   |      |   |           |   |       |          |  |
|               |         |              |             |      |     |       |         |     |   |   |   |      |   |           |   |       |          |  |
|               |         |              |             |      |     |       |         |     |   |   |   |      |   |           |   |       |          |  |
|               |         |              |             |      |     |       |         |     |   |   |   |      |   |           |   |       |          |  |
|               |         |              |             |      |     |       |         |     |   |   |   |      |   |           |   |       |          |  |
|               |         |              |             |      |     |       |         |     |   |   |   |      |   |           |   |       |          |  |
|               |         |              |             |      |     |       |         |     |   |   |   |      |   |           |   |       |          |  |
|               |         |              |             |      |     |       |         |     |   |   |   |      |   |           |   |       |          |  |
|               |         |              |             |      |     |       |         |     |   |   |   |      |   |           |   |       |          |  |
|               |         |              |             |      |     |       |         |     |   |   |   |      |   |           |   |       |          |  |
|               |         |              |             |      |     |       |         |     |   |   |   |      |   |           |   |       |          |  |

|  | Fstor |       | Veh - | - Ma | nute  | ancã | o do | Últin | no C | usto |  |  |  |  |  |  |  |
|--|-------|-------|-------|------|-------|------|------|-------|------|------|--|--|--|--|--|--|--|
|  | LSIUC | lue v | VCD   | IVIC | indic | nça  | 0 uo | ontin |      | usto |  |  |  |  |  |  |  |
|  |       |       |       |      |       |      |      |       |      |      |  |  |  |  |  |  |  |
|  |       |       |       |      |       |      |      |       |      |      |  |  |  |  |  |  |  |
|  |       |       |       |      |       |      |      |       |      |      |  |  |  |  |  |  |  |
|  |       |       |       |      |       |      |      |       |      |      |  |  |  |  |  |  |  |
|  |       |       |       |      |       |      |      |       |      |      |  |  |  |  |  |  |  |
|  |       |       |       |      |       |      |      |       |      |      |  |  |  |  |  |  |  |
|  |       |       |       |      |       |      |      |       |      |      |  |  |  |  |  |  |  |
|  |       |       |       |      |       |      |      |       |      |      |  |  |  |  |  |  |  |
|  |       |       |       |      |       |      |      |       |      |      |  |  |  |  |  |  |  |
|  |       |       |       |      |       |      |      |       |      |      |  |  |  |  |  |  |  |
|  |       |       |       |      |       |      |      |       |      |      |  |  |  |  |  |  |  |
|  |       |       |       |      |       |      |      |       |      |      |  |  |  |  |  |  |  |
|  |       |       |       |      |       |      |      |       |      |      |  |  |  |  |  |  |  |
|  |       |       |       |      |       |      |      |       |      |      |  |  |  |  |  |  |  |
|  |       |       |       |      |       |      |      |       |      |      |  |  |  |  |  |  |  |
|  |       |       |       |      |       |      |      |       |      |      |  |  |  |  |  |  |  |
|  |       |       |       |      |       |      |      |       |      |      |  |  |  |  |  |  |  |
|  |       |       |       |      |       |      |      |       |      |      |  |  |  |  |  |  |  |
|  |       |       |       |      |       |      |      |       |      |      |  |  |  |  |  |  |  |
|  |       |       |       |      |       |      |      |       |      |      |  |  |  |  |  |  |  |
|  |       |       |       |      |       |      |      |       |      |      |  |  |  |  |  |  |  |
|  |       |       |       |      |       |      |      |       |      |      |  |  |  |  |  |  |  |
|  |       |       |       |      |       |      |      |       |      |      |  |  |  |  |  |  |  |
|  |       |       |       |      |       |      |      |       |      |      |  |  |  |  |  |  |  |
|  |       |       |       |      |       |      |      |       |      |      |  |  |  |  |  |  |  |
|  |       |       |       |      |       |      |      |       |      |      |  |  |  |  |  |  |  |
|  |       |       |       |      |       |      |      |       |      |      |  |  |  |  |  |  |  |
|  |       |       |       |      |       |      |      |       |      |      |  |  |  |  |  |  |  |
|  |       |       |       |      |       |      |      |       |      |      |  |  |  |  |  |  |  |
|  |       |       |       |      |       |      |      |       |      |      |  |  |  |  |  |  |  |
|  |       |       |       |      |       |      |      |       |      |      |  |  |  |  |  |  |  |

Estoque Web - Manutenção do Último Custo

## 1. Visão Geral

O módulo Estoque possibilita o monitoramento e o controle do estoque a partir de rotinas de requisição, entrada, retirada, transferência, implantação, recálculo de estoque, etc.

| Além disso, o sistema permite a geração de relatórios de acompanhan | nen | to |  |
|---------------------------------------------------------------------|-----|----|--|
| das movimentações realizadas.                                       |     |    |  |

Estoque Web - Manutenção do Último Custo

## 2. Objetivo

As configurações da rotina de manutenção do último custo permitem realizar a manutenção do custo da última compra dos produtos.

## 3. Manutenção do Último Custo

No canto superior esquerdo da tela inicial do **TecFood Web**, clique no ícone do menu lateral. Esse acesso também pode ser feito por meio de um atalho, pressionando as teclas Ctrl e M simultaneamente.

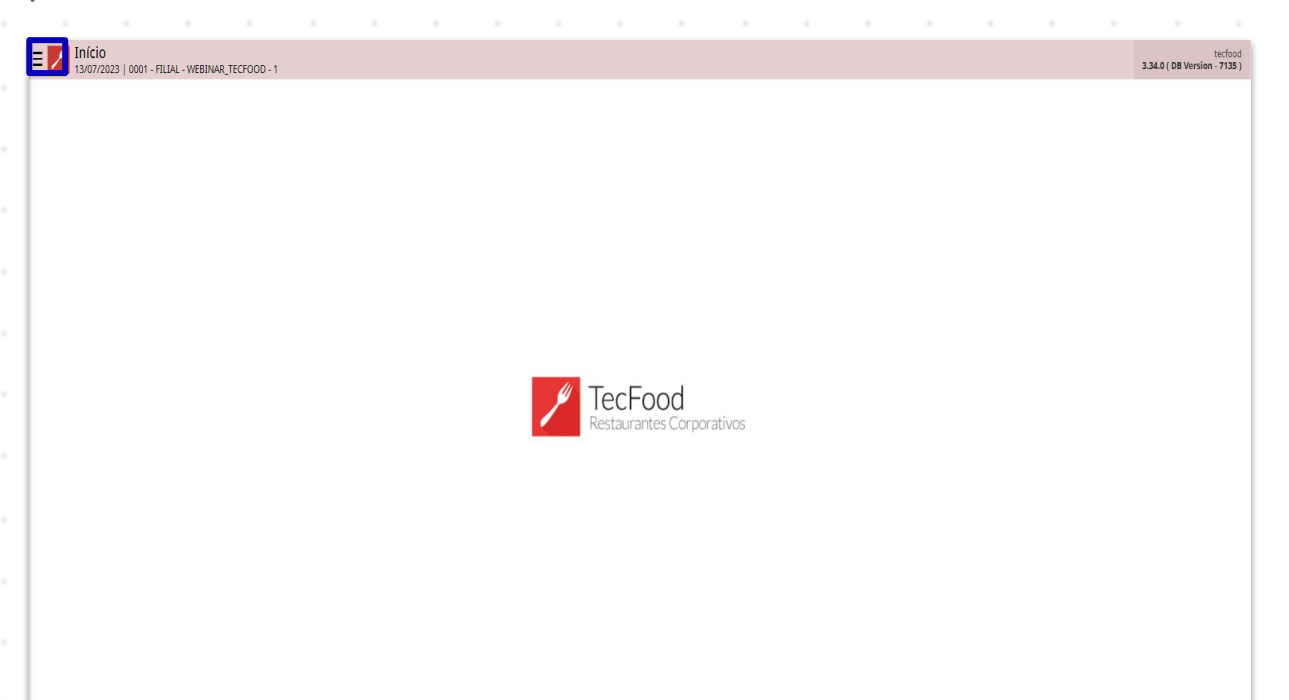

Para realizar o lançamento, digite Manutenção do Último Custo no campo Pesquisar e clique na opção correspondente.

| operador_TREINAMENTO_TECFOOD_8<br>22/10/2021<br>0001 - FILIJAL-TREINAMENTO_TECFOOD-1 |                               |              |           |                     |                   |                          |
|--------------------------------------------------------------------------------------|-------------------------------|--------------|-----------|---------------------|-------------------|--------------------------|
| 🔂 Trocar Unidade                                                                     | Data de Processamento         | Valor de Ajt | iste      | Valor da Sol. Extra | Desvió de Consumo | Próx. Liberação Cardápio |
| MANUTENÇÃŎ DO ÚLTIMO CUSTO X,                                                        |                               | 0            |           | 0                   |                   |                          |
| Manutenção do Último Custo<br>Estoque                                                | çamentos Pendentes (XML x NF) |              |           |                     |                   |                          |
|                                                                                      |                               |              |           |                     |                   |                          |
|                                                                                      |                               |              |           |                     |                   |                          |
|                                                                                      |                               |              | Análise   | de Custo            |                   |                          |
|                                                                                      |                               | Valor        | Acumulado | até 22/10/2021      |                   |                          |
|                                                                                      |                               |              |           |                     | Sem dados.        | OLEGEND                  |
|                                                                                      |                               |              |           |                     |                   |                          |
|                                                                                      |                               |              |           |                     |                   |                          |
|                                                                                      |                               |              |           |                     |                   |                          |
|                                                                                      |                               |              |           |                     |                   |                          |
|                                                                                      |                               |              | Inflaçã   | D                   |                   |                          |
|                                                                                      |                               | LEGEND       |           |                     | Sem dados.        | LEGEND                   |
|                                                                                      |                               |              |           |                     |                   |                          |
|                                                                                      |                               |              |           |                     |                   |                          |
|                                                                                      |                               |              |           |                     |                   |                          |
| 🚺 Zeedhi 🔺                                                                           |                               | j.           |           |                     |                   |                          |

6

#### TEKNISA

#### Estoque Web – Manutenção do Último Custo

O sistema apresentará o filtro da tela para pesquisa de manutenções de último custo já realizadas. Para incluir um novo cadastrado, complete os campos:

Unidade: selecione a unidade desejada para o cadastro.

- Data Referência: indique a data em que o produto foi lançado no estoque.
- Produto Inicial: selecione o primeiro produto do intervalo de produtos a ser filtrado na tela.
- Produto Final: selecione o último produto do intervalo de produtos a ser filtrado na tela.

Clique em Aplicar filtro.

| E Manutenção do Úl | timo Custo<br>Trelivamento_tecfood-1 |     |       |        |         |                    |     |                  | Access Control     |
|--------------------|--------------------------------------|-----|-------|--------|---------|--------------------|-----|------------------|--------------------|
| Código             | Produto                              | Un. | Dados | Lote 5 | lubLote | Ultima Compra Lig. | UIL | ima Compra Brut. |                    |
|                    |                                      |     |       |        |         |                    |     |                  |                    |
|                    |                                      |     |       |        |         |                    |     |                  |                    |
|                    |                                      |     |       |        |         |                    |     |                  |                    |
|                    |                                      |     |       |        |         |                    |     |                  |                    |
|                    |                                      |     |       |        |         |                    |     |                  |                    |
|                    |                                      |     |       |        |         |                    |     |                  |                    |
|                    |                                      |     |       |        |         |                    |     |                  |                    |
|                    |                                      |     |       |        |         |                    |     |                  |                    |
|                    |                                      |     |       |        |         |                    |     |                  |                    |
|                    |                                      |     |       |        |         |                    |     |                  |                    |
|                    |                                      |     |       |        |         |                    |     |                  |                    |
|                    |                                      |     |       |        |         |                    |     |                  |                    |
|                    |                                      |     |       |        |         |                    |     |                  |                    |
|                    |                                      |     |       |        |         |                    |     |                  |                    |
|                    |                                      |     |       |        |         |                    |     |                  |                    |
|                    |                                      |     |       |        |         |                    |     |                  |                    |
|                    |                                      |     |       |        |         |                    |     |                  |                    |
|                    |                                      |     |       |        |         |                    |     |                  |                    |
|                    |                                      |     |       |        |         |                    |     |                  |                    |
|                    |                                      |     |       |        |         |                    |     |                  |                    |
| Filtro             |                                      |     |       |        |         |                    |     |                  |                    |
|                    |                                      |     |       |        |         |                    |     |                  |                    |
| Unidade O          | 00-1 N                               |     |       |        | ×       | Data Referência 🧿  |     |                  |                    |
| Alexandelitade     | 10 · 12                              |     |       |        | ~       | Lasolinata         |     |                  | 25                 |
| Procurar           |                                      |     |       |        | Q       | Localização        |     |                  | ×                  |
| Produto Inicial O  |                                      |     |       |        |         | Produto Final O    |     |                  |                    |
| Procurar           |                                      |     |       |        | Q       |                    |     |                  | ×                  |
|                    |                                      |     |       |        |         |                    |     |                  |                    |
| Mais campos        |                                      |     |       |        |         |                    |     |                  |                    |
| Fechar             |                                      |     |       |        |         |                    |     |                  | <br>Anlicar filtro |
| TOXINI C           |                                      |     |       |        | (       |                    |     |                  | runca nuo          |

O sistema apresentará os itens de acordo com as definições do filtro e as informações inseridas no momento de lançamento da nota.

Selecione a linha do produto desejado para realizar a alteração.

#### Estoque Web – Manutenção do Último Custo

| igo        | Produto               | Un. | Dados      | Lote | SubLote | Ultima Compra Lig. | Ultima Compra Brut. |               |
|------------|-----------------------|-----|------------|------|---------|--------------------|---------------------|---------------|
| .01.002.00 | AGRIAO - KG           | KG  | 08/06/2020 |      |         | 100,00000          | 100,00000           |               |
| .01.003.00 | ALFACE AMERICANA - KG | KIG | 31/01/2020 |      |         | 1,95000            | 1,95000             |               |
| .01.004.00 | ALFACE CRESPA - KG    | KG  | 01/03/2021 |      |         | 2,09287            | 2.09287             |               |
| .01.006.00 | ALFACE ROXA - KG      | KIG | 04/02/2020 |      |         | 2,61000            | 2.61000             |               |
| .01.007.00 | ALHO PORD - KG        | KIG | 18/11/2019 |      |         | 6,00000            | 6.00000             |               |
| .01.008.00 | ALMEIRAO              | KG  | 08/10/2019 |      |         | 5,33333            | 5,33333             |               |
| .01.009.00 | CEBOLINHA - KG        | KIG | 01/02/2019 |      |         | 4,58000            | 4,58000             |               |
| .01.010.00 | CHEIRO VERDE - KG     | KIG | 02/06/2020 |      |         | 9,84826            | 9.84826             |               |
| .01.011.00 | CHICORIA - KG         | KIG | 25/12/2019 |      |         | 5,92857            | 5,92857             |               |
| .01.013.00 | COUVE MANTEIGA - KG   | KG  | 31/01/2020 |      |         | 1,62000            | 1,62000             |               |
| .01.014.00 | ESCAROLA - KG         | KG  | 02/02/2020 |      |         | 1,65000            | 1,65000             |               |
| .01.015.00 | ESPINAFRE - KG        | KIG | 22/01/2020 |      |         | 3,18000            | 3,18000             |               |
| .01.016.00 | HORTELA - KG          | KIG | 29/01/2020 |      |         | 41,00000           | 41.00000            |               |
| .01.017.00 | MANJERICAO - KG       | KG  | 07/02/2020 |      |         | 26,75000           | 26,75000            |               |
| .01.019.00 | PAO DE ACUCAR - KG    | KIG | 09/01/2020 |      |         | 1,50000            | 1,50000             |               |
| .01.020.00 | RADITE - KG           | KG  | 29/11/2019 |      |         | 1,57323            | 1.57323             |               |
| .01.021.00 | RUCULA - KG           | KIG | 04/02/2020 |      |         | 5,28000            | 5,28000             |               |
| .01.022.00 | SALSINHA - KG         | KIG | 07/02/2020 |      |         | 5,42000            | 5.42000             |               |
| .01.023.00 | ACELGA - KG           | KG  | 02/02/2020 |      |         | 1,10000            | 1,10000             |               |
| .01.024.00 | ALFACE - KG           | KG  | 21/04/2019 |      |         | 3,17529            | 3.17550             |               |
| .01.025.00 | FOLHAS VERDES - KG    | KG  | 11/04/2019 |      |         | 1.51720            | 1.50000             |               |
| .01.026.00 | ALFACE FRISEE - KG    | KG  | 20/11/2019 |      |         | 3,38250            | 3,38250             |               |
| .01.099.00 | FLOR COMESTIVEL - KG  | KIG | 29/01/2020 |      |         | 50,00000           | 50.00000            | Filtro aplica |

Será exibida uma nova janela com as informações do produto. Clique no botão Editar disponível no rodapé da página.

| ódigo         | Produto               | Manutenção do Último Custo |                     |  |
|---------------|-----------------------|----------------------------|---------------------|--|
| .01.01.002.00 | AGRIAO - KG           | Códiro                     | Produte             |  |
| .01.01.003.00 | ALFACE AMERICANA - KG | 1.01.01.007.00             | ALHO PORO - KG      |  |
| .01.01.004.00 | ALFACE CRESPA - KG    | Un.                        | Dados               |  |
| .01.01.006.00 | ALFACE ROXA - KG      | lota                       | Subliste            |  |
| .01.01.007.00 | ALHO PORO - KG        |                            | 100010              |  |
| .01.01.008.00 | ALMEIRAO              | Ultima Compra Liq.         | Ultima Compra Brut. |  |
| .01.01.009.00 | CEBOLINHA - KG        | 0.0000                     | 0.0000              |  |
| .01.01.010.00 | CHEIRO VERDE - KG     |                            |                     |  |
| .01.01.011.00 | CHICORIA - KG         |                            |                     |  |
| .01.01.013.00 | COUVE MANTEIGA - KG   |                            |                     |  |
| .01.01.014.00 | ESCAROLA - KG         |                            |                     |  |
| .01.01.015.00 | ESPINAFRE - KG        |                            |                     |  |
| .01.01.016.00 | HORTELA - KG          |                            |                     |  |
| .01.01.017.00 | MANJERICAO - KG       |                            |                     |  |
| .01.01.019.00 | PAO DE ACUCAR - KG    |                            |                     |  |
| 01.01.020.00  | RADITE - KG           |                            |                     |  |
| .01.01.021.00 | RUCULA - KG           |                            |                     |  |
| .01.01.022.00 | SALSINHA - KG         |                            |                     |  |
| .01.01.023.00 | ACELGA - KG           |                            |                     |  |
| .01.01.024.00 | ALFACE - KG           |                            |                     |  |
| .01.01.025.00 | FOLHAS VERDES - KG    |                            |                     |  |
| .01.01.026.00 | ALFACE FRISEE - KG    |                            |                     |  |
| 01.01.099.00  | FLOR COMESTIVEL - KG  |                            |                     |  |
|               |                       |                            |                     |  |

No campo Última Compra Líquida e Última Compra Bruto, insira os valores corretos dos custos.

Após finalizar os ajustes, clique sobre o botão Salvar.

#### Estoque Web – Manutenção do Último Custo

| = Manutenção do 22/10/2021   0001 - Fili | Último Custo<br>Ial-treinamento_tecfood-1 |                                           |                       | Access Control Favoritors |
|------------------------------------------|-------------------------------------------|-------------------------------------------|-----------------------|---------------------------|
| Código                                   | Produto                                   | 1.01.007.00<br>Manutenção do Último Custo |                       |                           |
| 1,01,01,002.00                           | AGRIAO - NG                               | Cádina O                                  | Produte 0             |                           |
| 1.01.01.003.00                           | ALFACE AMERICANA - KG                     | 1.01.01.007.00                            | ALHO PORO - KG        | ×                         |
| 1.01.01.004.00                           | ALFACE CRESPA - KG                        | Un. O                                     | Dados O               |                           |
| 1.01.01.006.00                           | ALFACE ROXA - KG                          | Ng Lote                                   | Sublate               | X                         |
| 1.01.01.007.00                           | ALHO PORO - KG                            |                                           | x                     |                           |
| 1.01.01.008.00                           | ALMEIRAO                                  | Ultima Compra Liq. 💿                      | Ultima Compra Brut. 📀 |                           |
| 1.01.01.009.00                           | CEBOLINHA - KG                            | 3,0000                                    |                       |                           |
| 1.01.01.010.00                           | CHEIRO VERDE - KG                         |                                           |                       |                           |
| 1.01.01.011.00                           | CHICORIA - KG                             |                                           |                       |                           |
| 1.01.01.013.00                           | COUVE MANTEIGA - KG                       |                                           |                       |                           |
| 1.01.01.014.00                           | ESCAROLA - KG                             |                                           |                       |                           |
| 1.01.01.015.00                           | ESPINAFRE - KG                            |                                           |                       |                           |
| 1.01.01.016.00                           | HORTELA - KG                              |                                           |                       |                           |
| 1.01.01.017.00                           | MANJERICAO - KG                           |                                           | Ν                     |                           |
| 1.01.01.019.00                           | PAO DE ACUCAR - KG                        |                                           | нŢ                    |                           |
| 1.01.01.020.00                           | RADITE - KG                               |                                           |                       |                           |
| 1.01.01.021.00                           | RUCULA - KG                               |                                           |                       |                           |
| 1.01.01.022.00                           | SALSINHA - KG                             |                                           |                       |                           |
| 1.01.01.023.00                           | ACELGA - KG                               |                                           |                       |                           |
| 1.01.01.024.00                           | ALFACE - KG                               |                                           |                       |                           |
| 1.01.01.025.00                           | FOLHAS VERDES - KG                        |                                           |                       |                           |
| 1.01.01.026.00                           | ALFACE FRISEE - KG                        |                                           |                       |                           |
| 1.01.01.099.00                           | FLOR COMESTIVEL - KG                      |                                           |                       |                           |
| 2000000000                               |                                           |                                           |                       |                           |
| Cancelar                                 |                                           |                                           |                       | Salvar                    |

O processo anteriormente citado também pode ser realizado de forma manual. Para isso, na tela inicial de Manutenção do Último Custo, selecione o botão Adicionar.

| -0-          | Produto               | Un. | Dados      | Lote      | SubLote Ultima | Compra Liq. | Ultima Compra Brut. |              |
|--------------|-----------------------|-----|------------|-----------|----------------|-------------|---------------------|--------------|
| 11.01.002.00 | AGRIAO - KG           | KG  | 08/06/2020 |           | 100,00         | 000         | 100,00000           |              |
| 1.01.003.00  | ALFACE AMERICANA - KG | KIG | 31/01/2020 |           | 1,9500         |             | 1,95000             |              |
| 11.01.004.00 | ALFACE CRESPA - KG    | ЮG  | 01/03/2021 |           | 2,0928         | 7           | 2,09287             |              |
| 1.01.006.00  | ALFACE ROXA - KG      | KIG | 04/02/2020 |           | 2,6100         | 9           | 2,61000             |              |
| 1.01.007.00  | ALHO PORO - KG        | KIG | 18/11/2019 |           | 6,0000         | þ           | 6.00000             |              |
| 1.01.008.00  | ALMEIRAO              | KIG | 08/10/2019 |           | 5,3333         | 3           | 5,33333             |              |
| 1.01.009.00  | CEBOLINHA - KG        | KIG | 01/02/2019 |           | 4,5800         |             | 4,58000             |              |
| 11.01.010.00 | CHEIRO VERDE - KG     | KIG | 02/06/2020 |           | 9,8482         | 5           | 9.84826             |              |
| 1.01.011.00  | CHICORIA - KG         | KIG | 25/12/2019 |           | 5,9285         | 7           | 5,92857             |              |
| 1.01.013.00  | COUVE MANTEIGA - KG   | KIG | 31/01/2020 |           | 1,6200         | D           | 1,62000             |              |
| 1.01.014.00  | ESCAROLA - KG         | KIS | 02/02/2020 |           | 1,6500         | 910         | 1,65000             |              |
| 1.01.015.00  | ESPINAFRE - KG        | KIG | 22/01/2020 |           | 3,1800         | 0           | 3,18000             |              |
| 1.01.016.00  | HORTELA - KG          | KIG | 29/01/2020 |           | 41,000         | 00          | 41.00000            |              |
| 1.01.017.00  | MANJERICAO - KG       | KG  | 07/02/2020 |           | 26,750         | 00          | 26,75000            |              |
| 1.01.019.00  | PAO DE ACUCAR - KG    | KIG | 09/01/2020 |           | 1,5000         | D           | 1,50000             |              |
| 1.01.020.00  | RADITE - KG           | KG  | 29/11/2019 |           | 1,5732         | 3           | 1.57323             |              |
| 1.01.021.00  | RUCULA - KG           | KIG | 04/02/2020 |           | 5,2800         | 0           | 5,28000             |              |
| 1.01.022.00  | SALSENHA - KG         | КG  | 07/02/2020 |           | 5,4200         | 0           | 5,42000             |              |
| 1.01.023.00  | ACELGA - KG           | KG  | 02/02/2020 |           | 1,1000         | þ           | 1,10000             |              |
| 1.01.024.00  | ALFACE - KG           | KIG | 21/04/2019 |           | 3,1752         | 2           | 3,17550             |              |
| 1.01.025.00  | FOLHAS VERDES - KG    | KG  | 11/04/2019 |           | 1,5172         | D           | 1.50000             |              |
| 1.01.026.00  | ALFACE FRISEE - KG    | KG  | 20/11/2019 |           | 3,3825         | 5           | 3,38250             |              |
| 1.01.099.00  | FLOR COMESTIVEL - KG  | KIG | 29/01/2020 |           | 50,000         | DO          | 50.00000            | 🍸 Filtro apl |
|              |                       |     |            |           |                |             |                     |              |
|              |                       |     |            | Adictorer |                |             |                     |              |

#### Estoque Web - Manutenção do Último Custo

Dessa forma, será necessário incluir os seguintes campos:

- Produto: selecione o item que o sistema deverá considerar para a manutenção do custo.
- Dados: indique a data considerada para a manutenção do custo do produto selecionado.
- Última Compra Líquida e Última Compra Bruto: insira os valores corretos dos custos.

Clique em Salvar para gravar os dados no sistema.

| 1.01.01.001.01 | Prodi   | to               | N  | lanutenção d      | do Último Cu     | isto |   |   |             |   |             |             |   |   |             |   |   |        |
|----------------|---------|------------------|----|-------------------|------------------|------|---|---|-------------|---|-------------|-------------|---|---|-------------|---|---|--------|
|                | ACELO   | AKG              |    | ódigo O           |                  |      |   |   |             |   | Produto O   |             |   |   |             |   |   |        |
| 1.01.01.002.00 | AGRIA   | 0 - KG           |    | 1.01.01.001.01    |                  |      |   |   |             |   | ACELGA KG   |             |   |   |             |   |   | ×      |
| 1.01.01.003.00 | ALFAC   | E AMERICANA - RO | U  | n. <mark>0</mark> |                  |      |   |   |             |   | Dados O     |             | - |   |             |   |   |        |
| 1.01.01.004.00 | ALFAC   | E CRESPA - KG    |    | KG                |                  |      |   |   |             |   | 08/11/2021  |             | 1 |   |             |   |   | ×      |
| 1.01.01.006.00 | ALFAC   | E ROKA - KG      |    | ove.              |                  |      |   |   |             | × | JUDEOLE     |             |   |   |             |   |   |        |
| 1.01.01.007.00 | ALHO    | PORO - KG        | U. | ltima Compra L    | iq. O            |      |   |   |             |   | Ultima Com  | pra Brut. O |   |   |             |   |   |        |
| 1.01.01.008.00 | ALME    | RAO              |    |                   |                  |      |   |   |             |   |             |             |   |   |             |   |   |        |
|                | CEBO    | INHA - KG        |    |                   |                  |      |   |   |             |   |             |             |   |   |             |   |   |        |
|                |         | O VERDE - KG     |    |                   |                  |      |   |   |             |   |             |             |   |   |             |   |   |        |
|                |         | RIA - KG         |    |                   |                  |      |   |   |             |   |             |             |   |   |             |   |   |        |
|                |         | MANTEIGA - KG    |    |                   |                  |      |   |   |             |   |             |             |   |   |             |   |   |        |
|                |         | 014-86           | _  |                   |                  |      |   |   |             |   |             |             |   |   |             |   |   |        |
|                | ccom    | ADDE - MC        |    |                   |                  |      |   |   |             |   |             |             |   |   |             |   |   |        |
|                | 239 fre |                  |    |                   |                  |      |   |   |             |   |             |             |   |   |             |   |   |        |
|                | MORI    |                  |    |                   |                  |      |   |   |             |   |             |             |   |   |             |   |   |        |
|                |         |                  |    |                   |                  |      |   |   |             |   |             |             |   |   |             |   |   |        |
|                |         |                  | -  |                   |                  |      |   |   |             |   |             |             |   |   |             |   |   |        |
|                |         | E - KG           | _  |                   |                  |      |   |   |             |   |             |             |   |   |             |   |   |        |
|                | RUCU    | JA - KG          | _  |                   |                  |      |   |   |             |   |             |             |   |   |             |   |   |        |
|                |         | iha - KG         | _  |                   |                  |      |   |   |             |   |             |             |   |   |             |   |   |        |
|                | ACELO   | A - KG           |    |                   |                  |      |   |   |             |   |             |             |   |   |             |   |   |        |
| 1.01.01.024.00 | ALEAC   | E · KG           |    |                   |                  |      |   |   |             |   |             |             |   |   |             |   |   |        |
| 1.01.01.025.00 |         | IS VERDES - KG   | _  |                   |                  |      |   |   |             |   |             |             |   |   |             |   |   |        |
| 1.01.01.026.00 | ALFAC   | E FRISEE - KIG   |    |                   |                  |      |   |   |             |   |             |             |   |   |             |   |   |        |
| Cancelar       |         |                  |    |                   |                  |      |   |   |             |   |             |             |   |   |             |   |   |        |
|                |         |                  |    |                   |                  |      |   |   |             |   |             |             |   |   |             |   |   | Salvar |
|                |         |                  |    |                   |                  |      |   |   |             |   |             |             |   |   |             |   |   | Salvar |
|                |         |                  | •  |                   |                  |      |   |   |             |   |             |             |   |   |             |   |   | Salvar |
|                |         |                  |    |                   |                  |      | • | • |             |   | •           |             | • |   | •           |   | - | Salvar |
|                | •       | •                | •  |                   | •                |      | • | • | •           | • | •           | -<br>-      | • |   | •           | • |   | Salvar |
| • •            | •       |                  | •  |                   | •                | •    | • | • | •           | • | •           | •           | • | • | •           | • | - | Salvar |
| • •            |         | •                | •  | •                 | •                | •    | • | • | •           | • | •           | •           | • | • | •           | • |   | Salvar |
| · ·            |         | •                | •  | •                 | •                | •    | • | • | •           | • | •           | •           | • | • | •           | • | - | Salvar |
| • •            | •       | •                | •  | •                 | •                | •    | • | • | •           | - | •           | •           | • | • | •           | • | - | Salvar |
| · ·            | •       | •                | •  | •                 | •                | •    | • | • | •           | - | •           | •           | • | • | •           | • |   | Salvar |
| · ·            | •       | •                | •  | •                 | •                | •    | • | • | •           | • | •           | •           | • | • | •           | • |   | Salvar |
| · ·            | •       | •                | •  | •                 | •                | •    | • | • | •           | • | •           | •           | • | • | •           | • |   | Salvar |
| · · ·          | -       | •                | •  | •                 | •                | •    | • | • | •           | • | •           | •           | • | • | •           | • |   | Salvar |
| · · ·          | -       | •                | •  | •                 | •                | •    | • | • | •           | • | •           | •           | • | • | -<br>-<br>- | • |   | Salvar |
| · · ·          |         | •                | •  | •                 | -<br>-<br>-<br>- | •    | • | - | ·<br>·<br>· | • | •           |             | • | • | -           | - |   | Salvar |
| · · ·          |         | •                | •  | •                 | •                | •    | • | - | •           | • | •<br>•<br>• | •           | • | - | -           | - |   | Salvar |
| · · ·          | •       | •                | •  | •                 | •                | •    | • | • | •           | • | •           | •           | • | - | -           | • |   | Salvar |
| · · ·          | •       | •                | •  | •                 | •                | •    | • | • | •           | • | •           | •           | • | • | •           | • |   | Salvar |
| · · ·          |         | •                | •  | •                 |                  | •    | • | • | •           | • | •           | •           | • | • | •           | • |   | Silver |
|                |         | •                | •  | •                 | •                | •    | • | • | •           | • | •           | •           | - | • | •           | • |   | Sher   |
|                |         | •                | •  | •                 | •                | •    | • | • | •           | • | •           | •           | • | - | •           | • |   | Sher   |

|  | Fstor | uie V | Veh - | - Ma | nute | encã | o do | Últin                                                                                                    | no C | usto |  |  |  |  |  |  |  |
|--|-------|-------|-------|------|------|------|------|----------------------------------------------------------------------------------------------------|------|------|--|--|--|--|--|--|--|
|  | LUIUU |       |       |      |      | nçu  | 0 00 | , and the second second |      | usto |  |  |  |  |  |  |  |
|  |       |       |       |      |      |      |      |                                                                                                    |      |      |  |  |  |  |  |  |  |
|  |       |       |       |      |      |      |      |                                                                                                    |      |      |  |  |  |  |  |  |  |
|  |       |       |       |      |      |      |      |                                                                                                    |      |      |  |  |  |  |  |  |  |
|  |       |       |       |      |      |      |      |                                                                                                    |      |      |  |  |  |  |  |  |  |
|  |       |       |       |      |      |      |      |                                                                                                    |      |      |  |  |  |  |  |  |  |
|  |       |       |       |      |      |      |      |                                                                                                    |      |      |  |  |  |  |  |  |  |
|  |       |       |       |      |      |      |      |                                                                                                    |      |      |  |  |  |  |  |  |  |
|  |       |       |       |      |      |      |      |                                                                                                    |      |      |  |  |  |  |  |  |  |
|  |       |       |       |      |      |      |      |                                                                                                    |      |      |  |  |  |  |  |  |  |
|  |       |       |       |      |      |      |      |                                                                                                    |      |      |  |  |  |  |  |  |  |
|  |       |       |       |      |      |      |      |                                                                                                    |      |      |  |  |  |  |  |  |  |
|  |       |       |       |      |      |      |      |                                                                                                    |      |      |  |  |  |  |  |  |  |
|  |       |       |       |      |      |      |      |                                                                                                    |      |      |  |  |  |  |  |  |  |
|  |       |       |       |      |      |      |      |                                                                                                    |      |      |  |  |  |  |  |  |  |
|  |       |       |       |      |      |      |      |                                                                                                    |      |      |  |  |  |  |  |  |  |
|  |       |       |       |      |      |      |      |                                                                                                    |      |      |  |  |  |  |  |  |  |
|  |       |       |       |      |      |      |      |                                                                                                    |      |      |  |  |  |  |  |  |  |
|  |       |       |       |      |      |      |      |                                                                                                    |      |      |  |  |  |  |  |  |  |
|  |       |       |       |      |      |      |      |                                                                                                    |      |      |  |  |  |  |  |  |  |
|  |       |       |       |      |      |      |      |                                                                                                    |      |      |  |  |  |  |  |  |  |
|  |       |       |       |      |      |      |      |                                                                                                    |      |      |  |  |  |  |  |  |  |
|  |       |       |       |      |      |      |      |                                                                                                    |      |      |  |  |  |  |  |  |  |
|  |       |       |       |      |      |      |      |                                                                                                    |      |      |  |  |  |  |  |  |  |
|  |       |       |       |      |      |      |      |                                                                                                    |      |      |  |  |  |  |  |  |  |
|  |       |       |       |      |      |      |      |                                                                                                    |      |      |  |  |  |  |  |  |  |
|  |       |       |       |      |      |      |      |                                                                                                    |      |      |  |  |  |  |  |  |  |
|  |       |       |       |      |      |      |      |                                                                                                    |      |      |  |  |  |  |  |  |  |
|  |       |       |       |      |      |      |      |                                                                                                    |      |      |  |  |  |  |  |  |  |
|  |       |       |       |      |      |      |      |                                                                                                    |      |      |  |  |  |  |  |  |  |
|  |       |       |       |      |      |      |      |                                                                                                    |      |      |  |  |  |  |  |  |  |
|  |       |       |       |      |      |      |      |                                                                                                    |      |      |  |  |  |  |  |  |  |